# **DEMONSTRATION OF DR-NTU (Data)**

MS CHEW SHU WEN ASSISTANT DIRECTOR, OFFICE OF INFORMATION, KNOWLEDGE & LIBRARY SERVICES

# Getting started with DR-NTU (Data)

- 1. How to create an account in DR-NTU (Data)
- 2. How to create a sub-dataverse
- 3. How to create a dataset record
- 4. How to upload data files in a dataset record
- 5. Research Data Management services

# How to create an account in DR-NTU (Data)

- 1. Go to <u>https://researchdata.ntu.edu.sg</u>
- 2. Click on "Log In" on the top right hand corner
- 3. Enter your NTU account credentials
- 4. Local account can be created for external parties upon request

#### How to create an account in DR-NTU (Data)

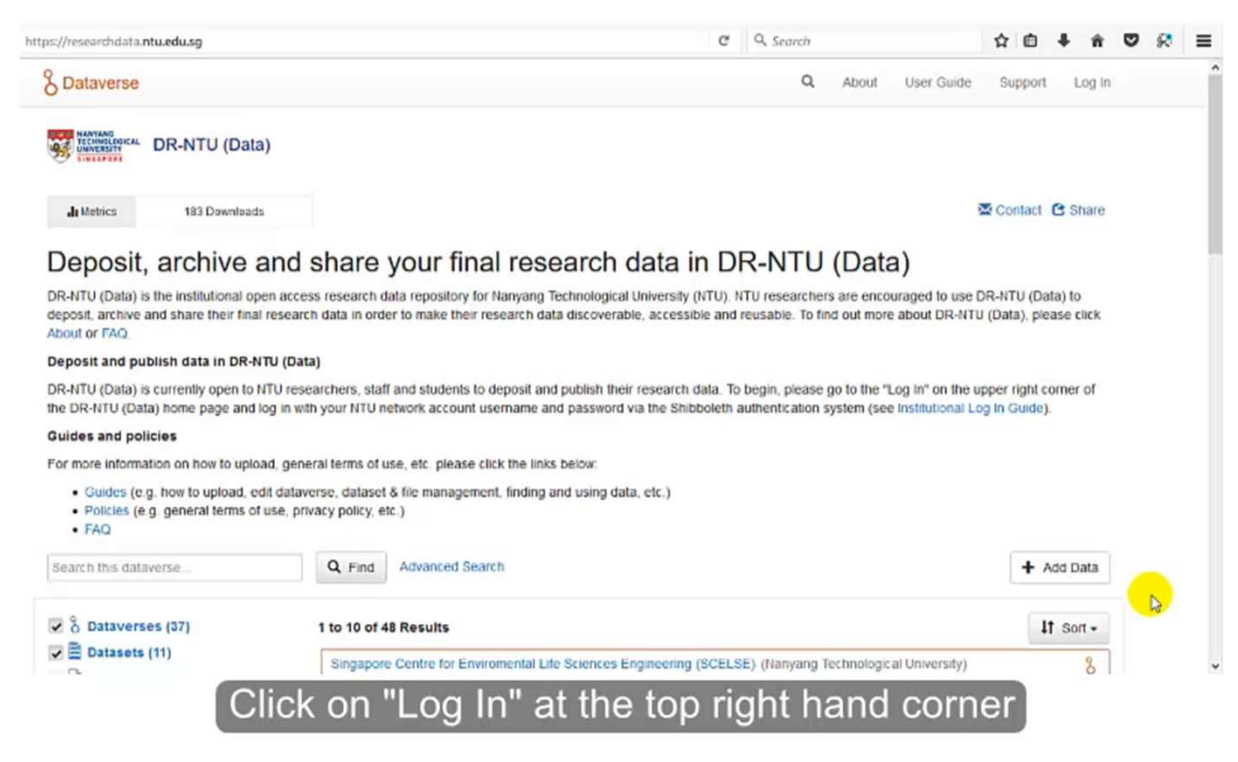

# How to create a sub-dataverse for yourself

- 1. Search for your school/research institute dataverse
- 2. Click on "Add data" >> "New Dataverse"
- 3. Fill in the necessary information for your sub-dataverse
- 4. Insert photo under "Theme + Widgets"
- 5. Click on "Publish" to make your sub-dataverse public
- 6. You may still edit your sub-dataverse information after publishing

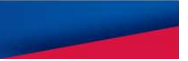

# Suggested template for 'General Information' for researcher sub-dataverse

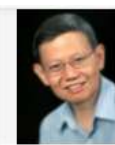

Christopher Khoo Soo Guan (Nanyang Technological University)

DR-NTU (Data) > Wee Kim Wee School of Communication and Information (WKWSCI) > Christopher Khoo Soo Guan

🔀 Contact 🔁 Share

🔗 Link 🗸 📝 Edit 🗸

Appointment: Associate Professor

#### Research topics:

- · Knowledge organization
- Ontologies
- · Automatic sentiment categorization
- Human categorization behavior
- Natural language processing
- Information extraction
- Multidocument summarization
- · Clinical decision support systems

For more information, visit webpage

#### How to create a sub-dataverse

| & Dataverse                                                                                                    | ٩                            | About                             | User Guide                            | Support                    | Log In           |
|----------------------------------------------------------------------------------------------------|------------------------------|-----------------------------------|---------------------------------------|----------------------------|------------------|
| NANYANG<br>TECHNOLOGICAL<br>UNIVERSITY<br>SINGAPORE                                                                                                    |                              |                                   |                                       |                            |                  |
| DR-NTU (Data)                                                                                                    |                              |                                   |                                       |                            |                  |
| dt Metrics 184 Downloads                                                                                                    |                              |                                   |                                       | Contact                    | C Share          |
| Deposit, archive and share your final research data in DR-N<br>DR-NTU (Data) is the institutional open access research data repository for Nanyang Technological University (NTU). NTU rese<br>deposit, archive and share their final research data in order to make their research data discoverable, accessible and reusable.<br>About or FAQ. | ITU<br>earchers<br>To find o | (Data<br>are encour<br>ut more ab | a)<br>raged to use D<br>pout DR-NTU ( | R-NTU (Dat<br>Data), pleas | a) to<br>e click |
| Deposit and publish data in DR-NTU (Data)<br>DR-NTU (Data) is open to NTU faculty, research staff and students. It is recommended that you deposit your datasets in your re<br>school/institute/research centre sub-dataverse.                                                                                                    | searche                      | r or project                      | sub-dataverse                         | e under your               | r -              |
| Follow the steps below:                                                                                                    |                              |                                   |                                       |                            |                  |
| 1. Click HERE to identify a suitable school/institute/research centre sub-dataverse and click the URL to log in.                                                                                                    |                              |                                   |                                       |                            |                  |
| 2. Click '+ Add Data' and select 'New Dataverse' to create your researcher or project sub-dataverse if you don't have one yet.                                                                                                    |                              |                                   |                                       |                            |                  |
| If you are not able to find a suitable school/institute/research centre sub-dataverse to deposit and publish your dataset, please of                                                                                                    | ontact u                     | s at library                      | @ntu.edu.sg                           |                            |                  |
| Guides and policies                                                                                                    |                              |                                   |                                       |                            |                  |
| For more information on how to upload, general terms of use, etc. please click the links below:                                                                                                    |                              |                                   |                                       |                            |                  |
| <ul> <li>Guides (e.g. how to upload, edit dataverse, dataset &amp; file management, finding and using data, etc.)</li> <li>Policies (e.g. general terms of use, privacy policy, etc.)</li> </ul>                                                                                                    |                              |                                   |                                       |                            |                  |

· FAQ

### How to create a dataset record

- 1. Go to the sub-dataverse which the dataset record is going to be stored
- 2. Metadata fields marked with \* are compulsory
- 3. After adding the dataset, click the 'Edit Dataset' button to add more metadata

#### How to create a dataset record

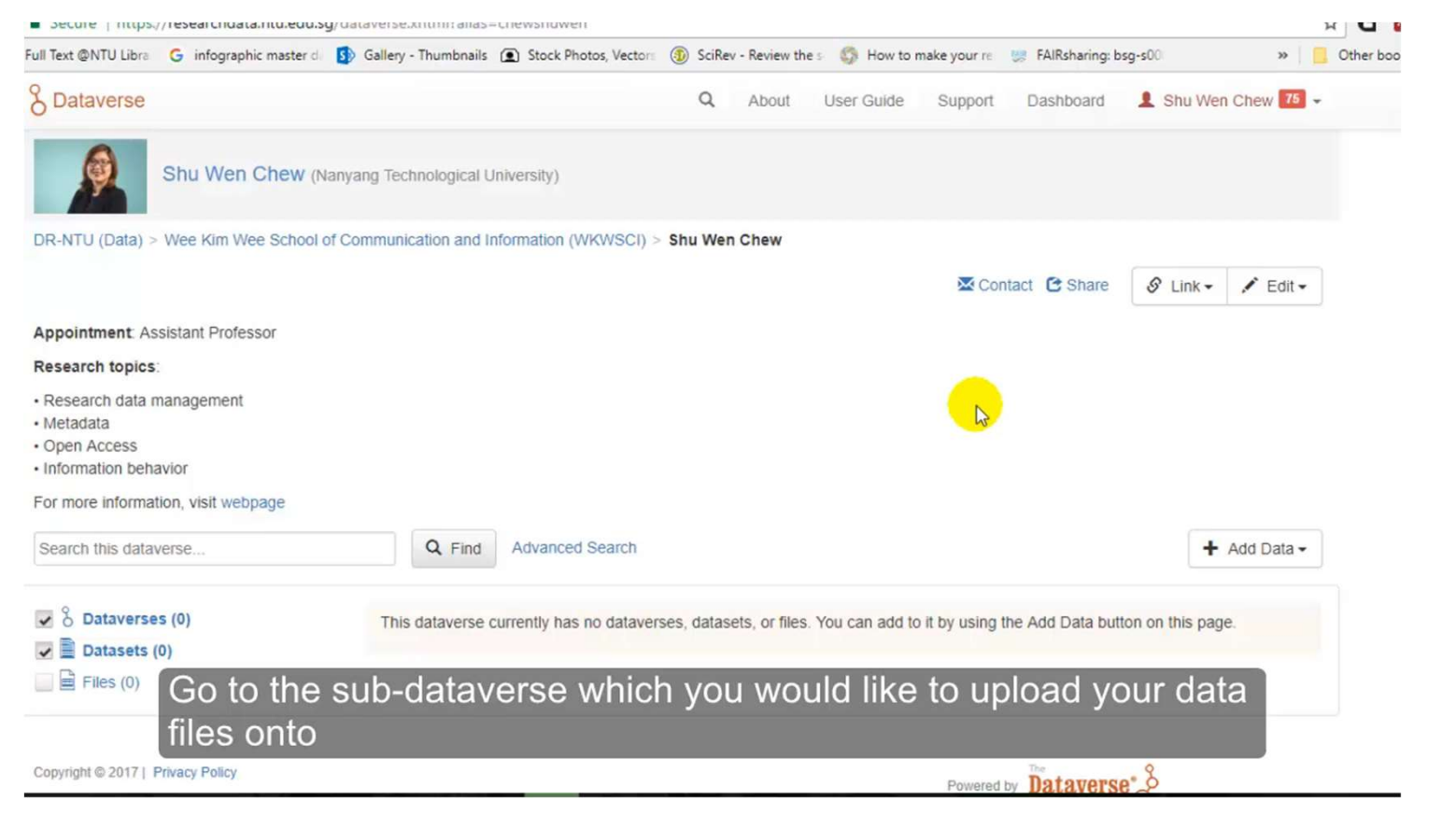

🗱 NANYANG TECHNOLOGICAL UNIVERSITY | SINGAPORE

# How to upload data files in a dataset record

- Drag-and-drop feature
- Sync and upload directly from Dropbox

#### How to upload data files in a dataset record

| Metrics 0                                                                                                    | Downloads         | Contact C Share                                                                                                    | Publish                  | & Link                                | / Edit - |  |  |  |
|----------------------------------------------------------------------------------------------------|-------------------|----------------------------------------------------------------------------------------------------|--------------------------|---------------------------------------|----------|--|--|--|
|                                                                                                    |                   |                                                                                                    |                          |                                       |          |  |  |  |
| Replication                                                                                                  | Data for:         | Comparison of drug information on consumer drug review sites                                                                                                    | versus                   |                                       |          |  |  |  |
| authoritativ                                                                                                 | e health in       | formation websites Draft Unpublished                                                                                                    |                          |                                       |          |  |  |  |
| w, Shu Wen, 2017, "Replication Data for: Comparison of drug information on consumer drug review sites versus |                   |                                                                                                    | 🔳 Cite                   | Dataset 🕶                             |          |  |  |  |
| utionative neartrainon                                                                                       | nation websites , | UDI. 10.2 19/ SHASHMING GUX, DR-1410 (Data), DRAFT VERSION                                                                                                    | O Learn about            | O Learn about Data Citation Standards |          |  |  |  |
| Description<br>Subject                                                                                       |                   | This dataset contains coding schema and data obtained from the various website used for analysis for the paper "Comparison of<br>drug information on consumer drug review sites versus authoritative health information websites".<br>Computer and Information Science |                          |                                       |          |  |  |  |
| Keyword                                                                                                    |                   | information seeking, medical libraries, web sites                                                                                                    |                          |                                       |          |  |  |  |
| Related Publication                                                                                          |                   | Chew, S. W. and Khoo, C. S.G. (2016), Comparison of drug information on consumer drug review<br>information websites. J Assn Inf Sci Tec, 67: 333–349. doi:10.1002/asi.23390 doi: 10.1002/asi.23                                                                       | w sites versus a<br>3390 | uthoritative                          | health   |  |  |  |

# File format and size guidelines

- Dependent on internet/network speed
- ~3.5 GB per single data file upload
- ~1 GB for double-zipped files
- Zipped files must be double-zipped to retain folder structure
- Include a readme.txt file to give context to the data files
- Remember to anonymize or lock up sensitive data